## RGB ラスタセットの追加

任意のタイプの単一オブジェクトの追加に使われる アイコンを使って、3つのラスタオブジェクトを組 み合わせて1つの RGB レイヤとして追加することができま す。オブジェクト名に red、green、blue を含み、ジオリファ レンスが同じで、大きさの等しいのラスタオブジェクトを 3つ選択すると、単一 RGB レイヤとして追加されます。オ ブジェクトは red、green、blue の順に選択する必要はあ りません。オブジェクトの名前を見て RGB の順番が判断さ れます。色の名前の識別はアルファベットの大文字小文字 によりません。英語以外の言語で TNT 製品を使用している 場合でもローカライズされた色の名前が使用できます。

同様の選択ステップで他のレイヤも追加することができます。図で示された例では、選択がさらに続き、Crow Butte 土壌レイヤも選択されています。この場合、土壌の レイヤが RGB レイヤの上に表示されます。各セットごとに 範囲が違えば、複数の RGB セットとして選択することも できます。(同じ範囲の複数セットを選択すると、別々の 単一ラスタレイヤとして追加されます。)データの構成を エ夫すると、1回のクリックで何百もの RGB セットを仮想 的にモザイクして表示することができます。全てのファ イルが同じディレクトリの中にあり、red、green、blue のラスタが全て同じファイルに入っていることが必要で す。そうしてからディレクトリに移動し、[全てを追加] アイコンをクリックします。仮想モザイクの作成と表示速 度に関する詳しい情報は、テクニカルガイドの"Spatial Display: Raster Layer Caching (空間表示:ラスタレイ ヤのキャッシュ)"をご覧ください。そのガイドに書かれ ている例はコンポジットラスタレイヤを使用しています が、原理は同じです。

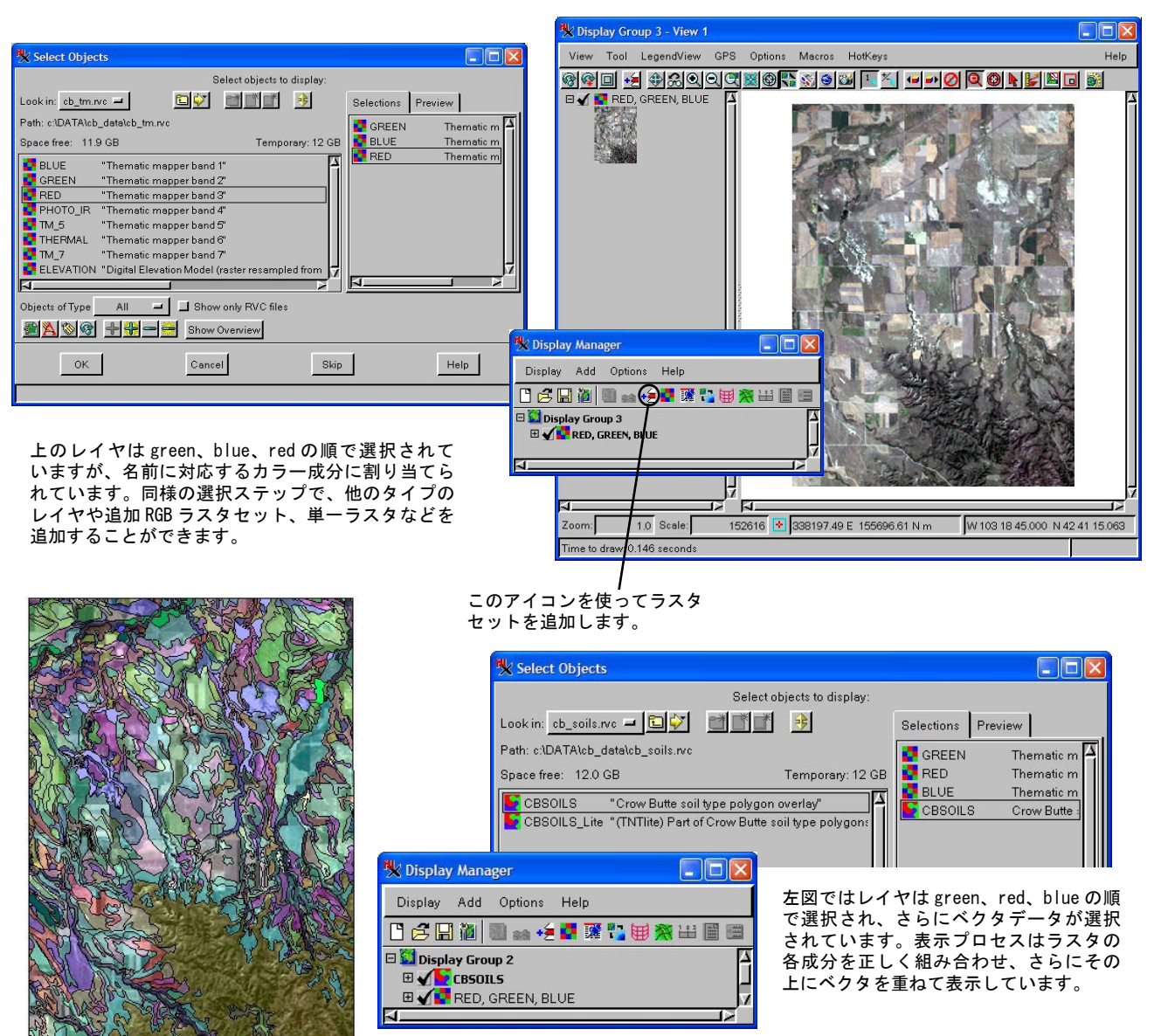